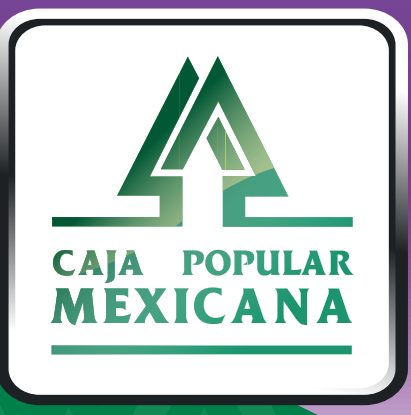

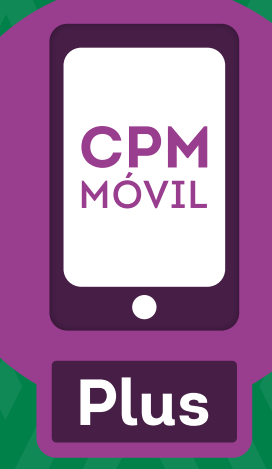

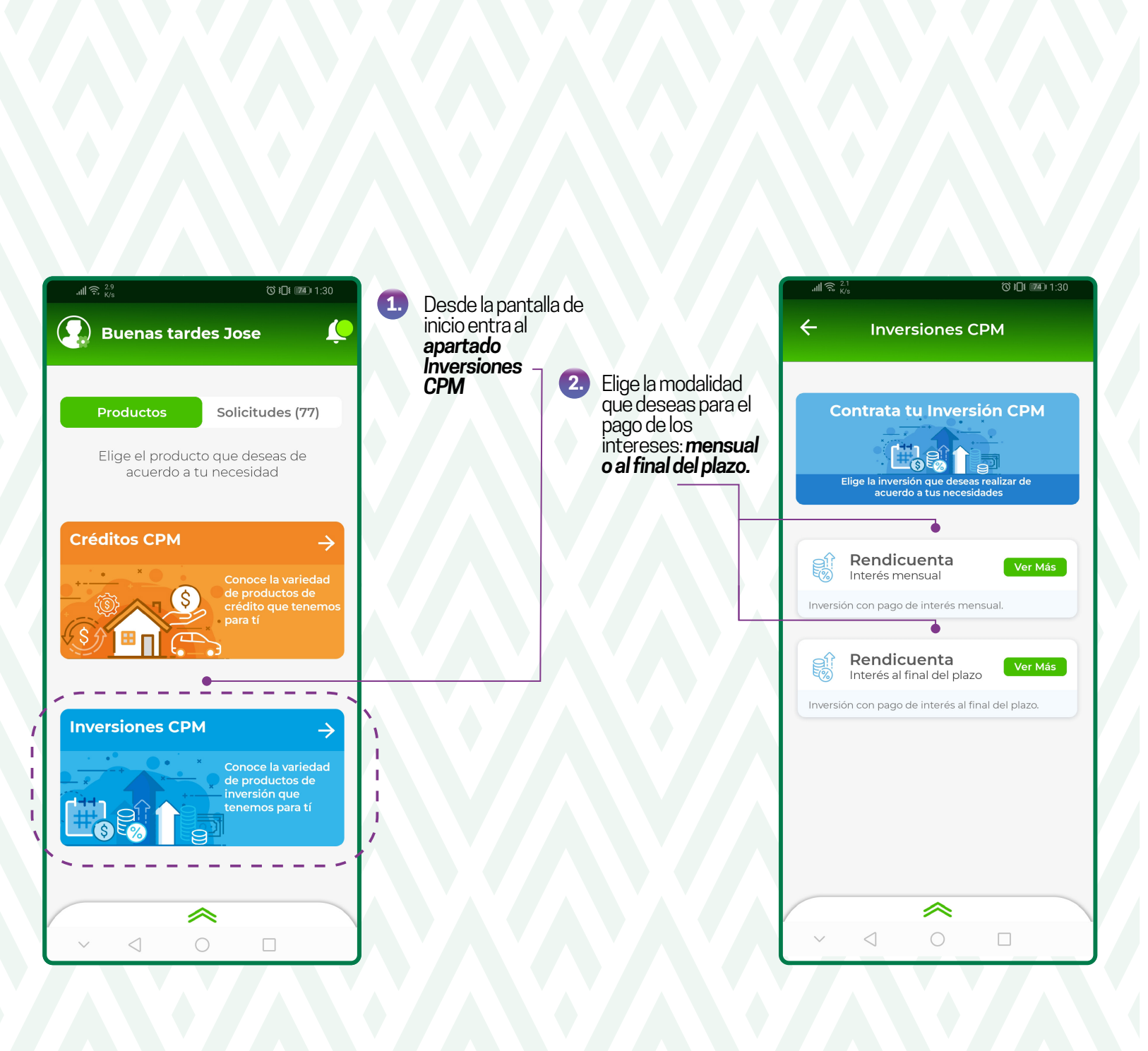

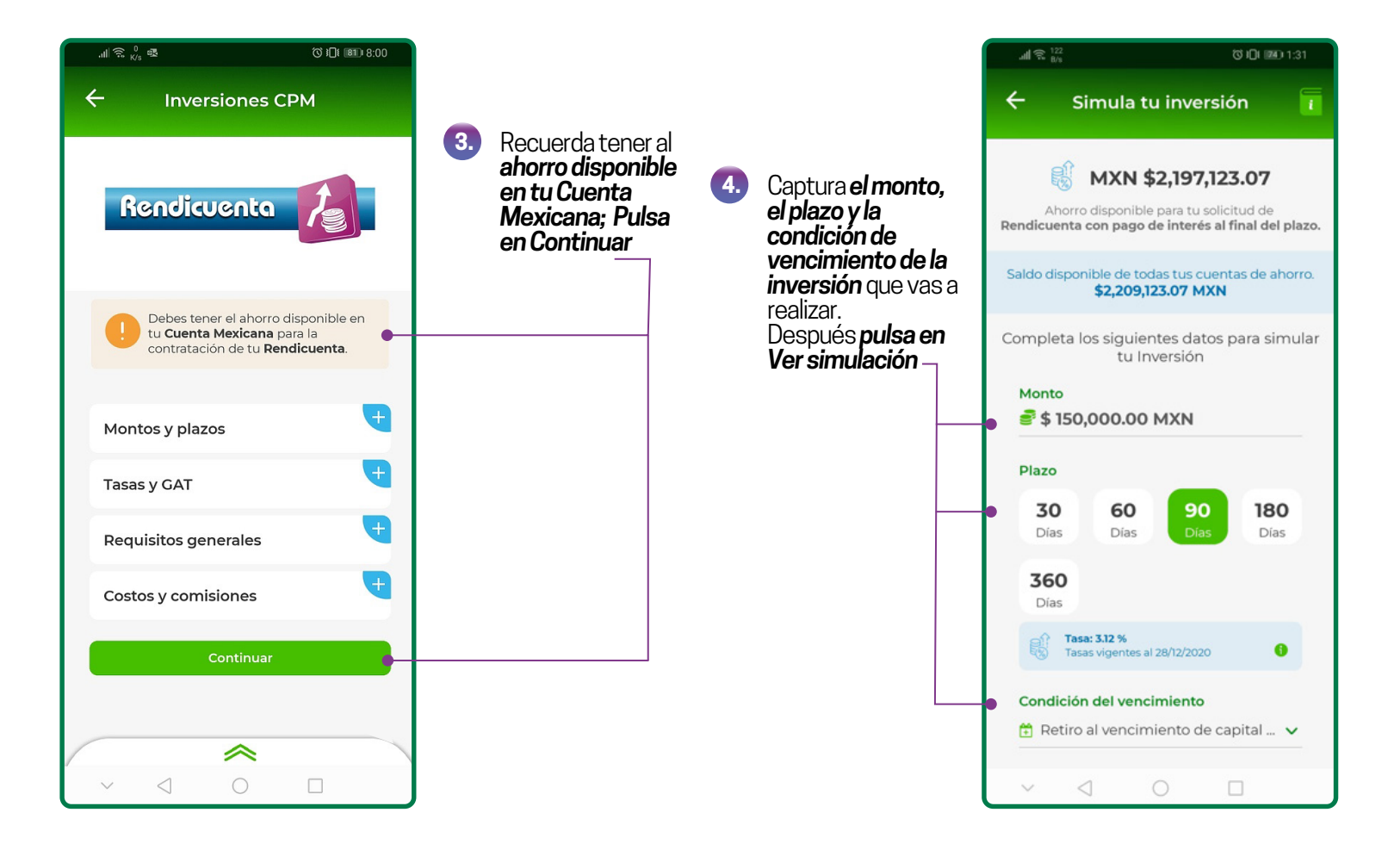

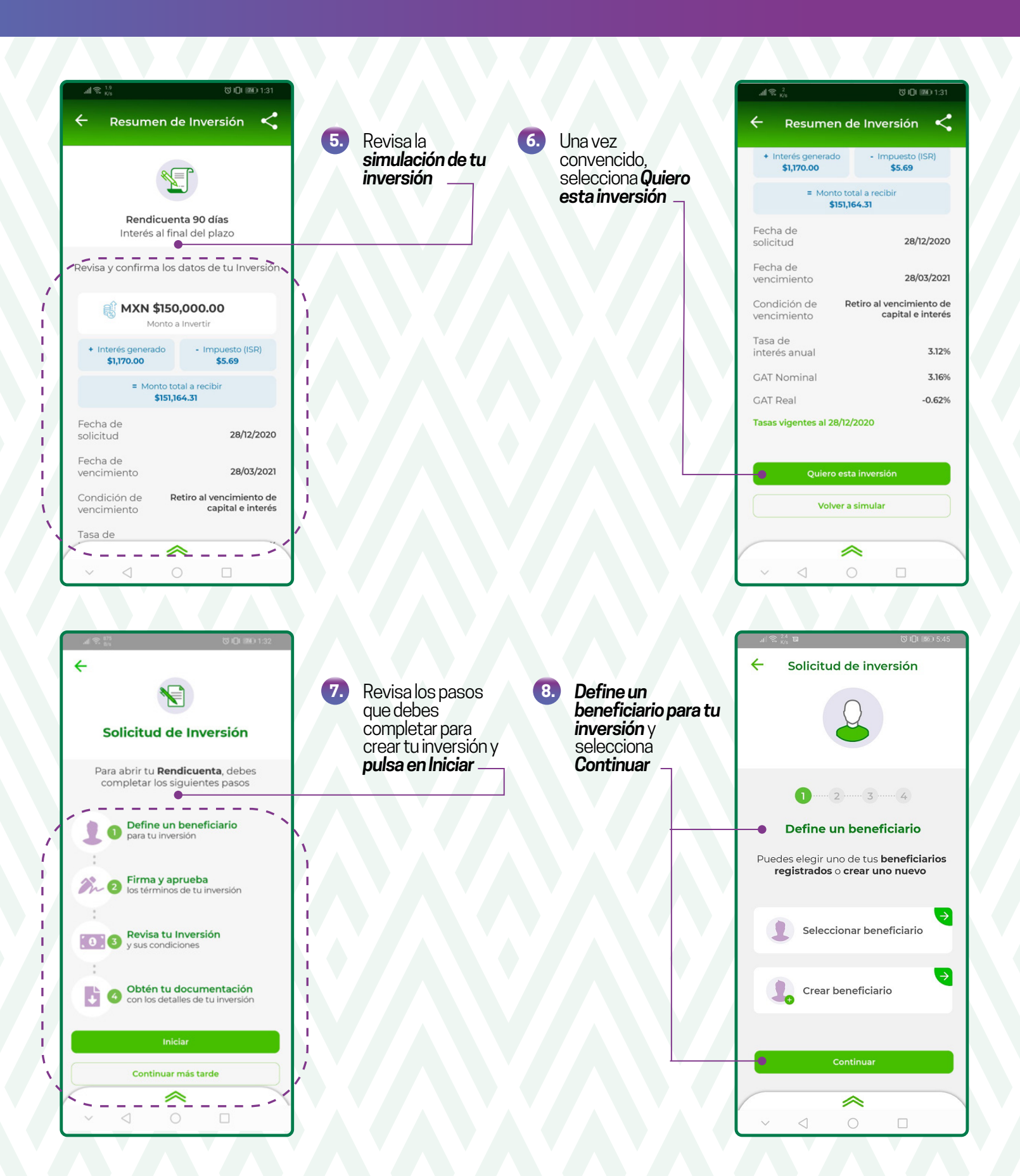

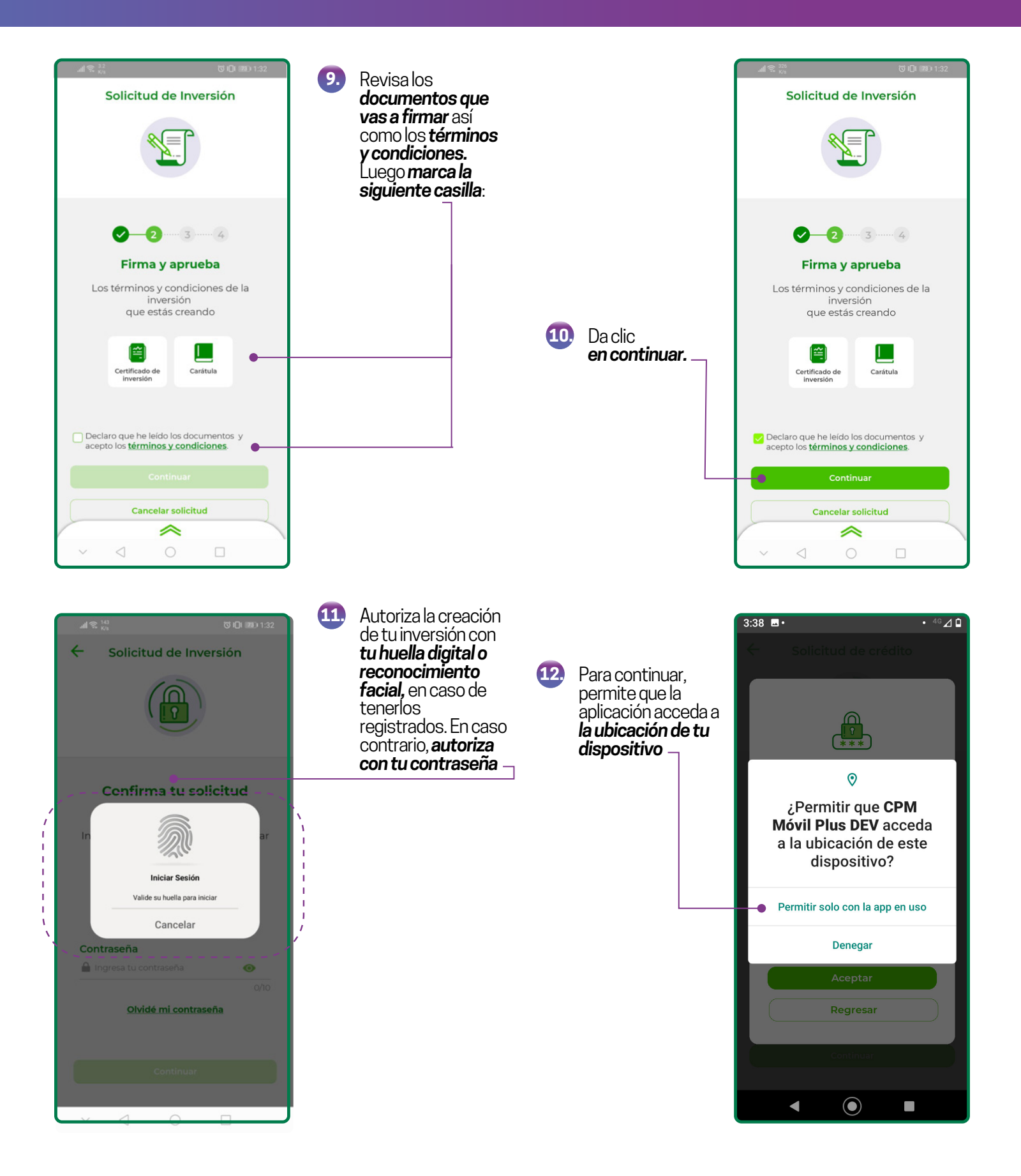

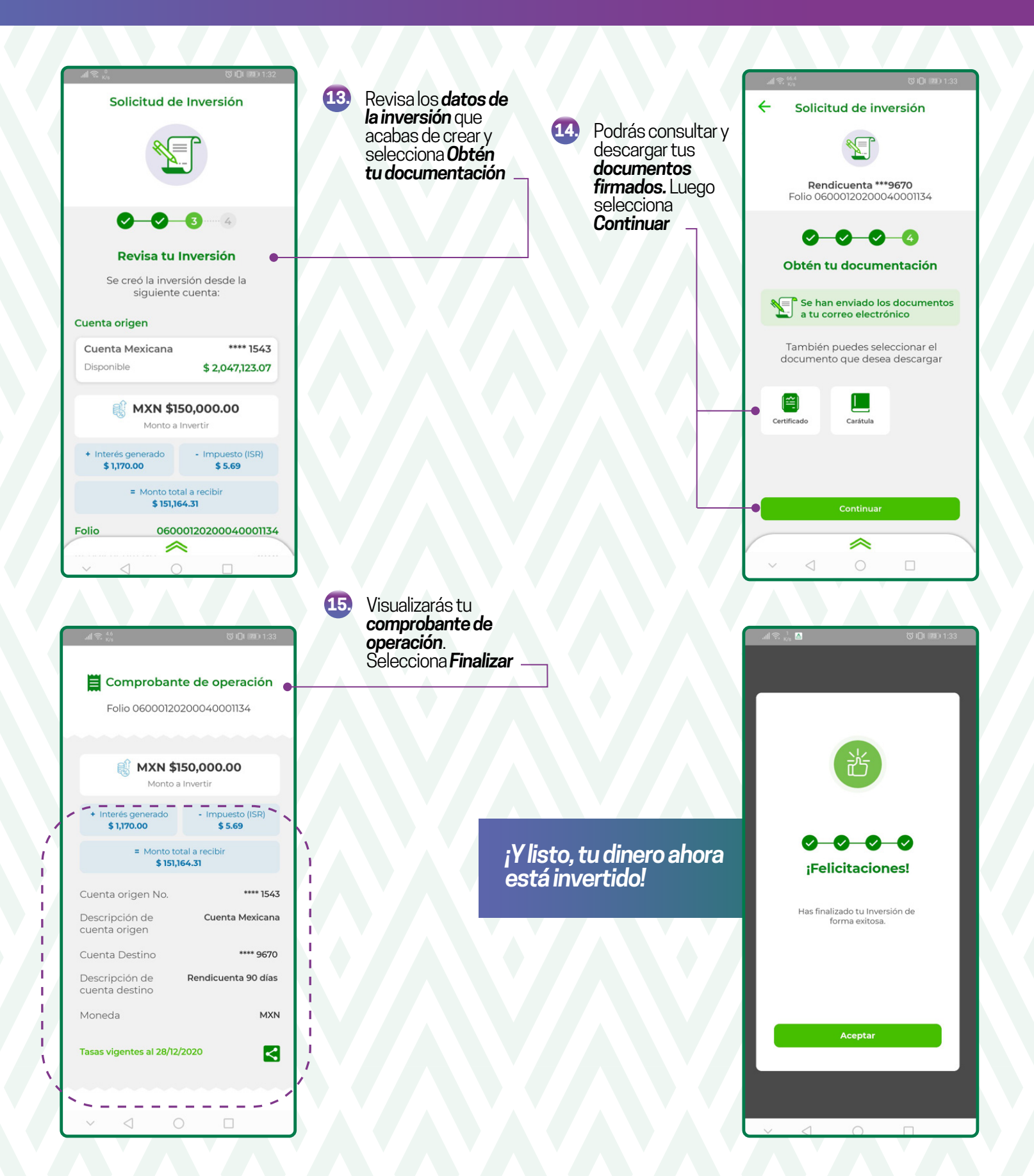

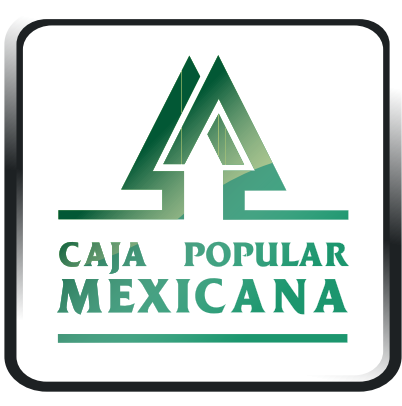

Tu Cooperativa Confiable<sup>®</sup>

#### Lada sin costo 800 7100 800 www.cpm.coop f y >

Consulta términos y condiciones de las plataformas en https://www.cpm.coop/serviciosdigitales/